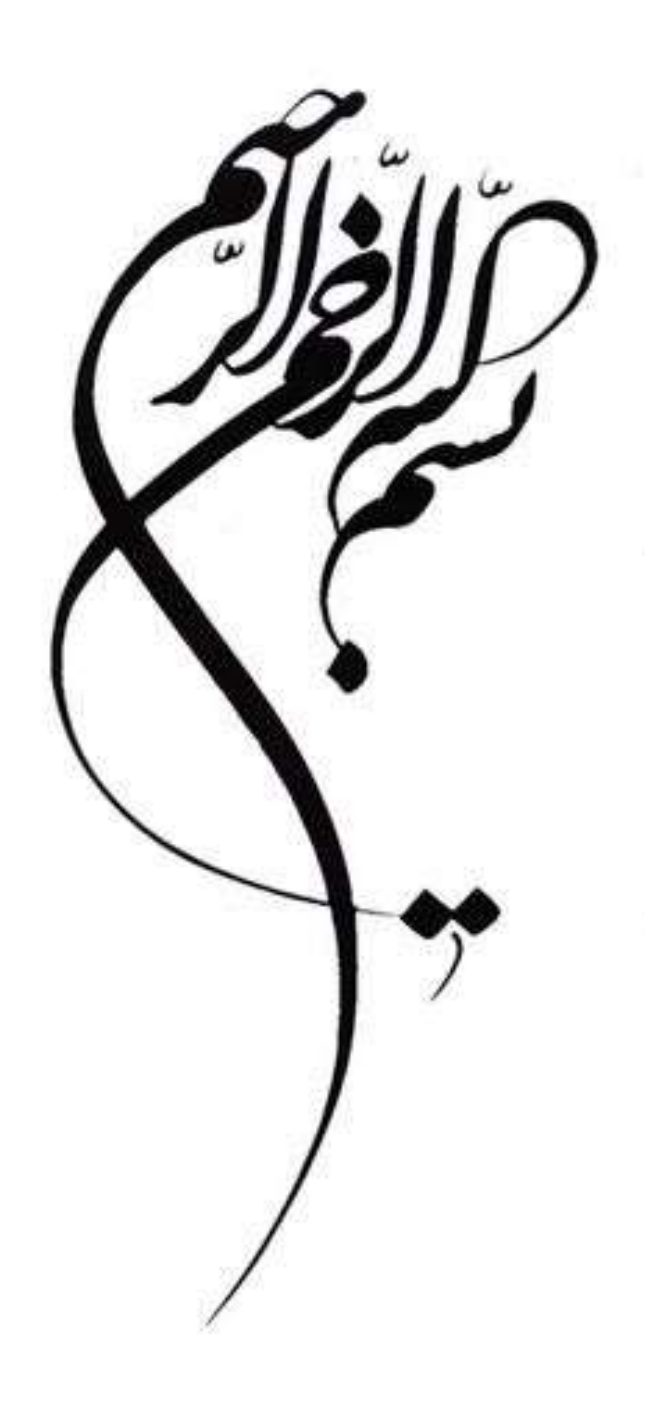

## آموزش ارسال مطالب از طریق ایمیل سازمانی به وامد ضاوری اطراعات بهداشت شمال مهت بارگذاری در سایت

واحد TT مركز بهداشت شمال تهران

اسفند ۱٤۰۱

جهت ارسال مطالب آدرس https://webmail.sbmu.ac.ir را در مرورگر خود تایپ کنید .

| XX Dorna Webmail x +                                                 | ~              | -     |                     | I | × |
|----------------------------------------------------------------------|----------------|-------|---------------------|---|---|
| ← → C (a) webmail.sbmu.ac.ir                                         | 6 1            | . ≡J  |                     |   | : |
| Ġ Gmail 💶 YouTube 🦹 Maps 🦄 Compress JPEG Ima 😵 🔇 New Tab             |                |       |                     |   |   |
|                                                                      |                |       |                     |   |   |
|                                                                      |                |       |                     |   |   |
| سامانه رایانامه دانشگاه                                              |                |       |                     |   |   |
| علوم پزشکی شهید بهشتی 🔤 😌 📜                                          |                |       |                     |   |   |
|                                                                      |                |       |                     |   |   |
| 🔤 پست الکترونیک                                                      |                |       |                     |   |   |
|                                                                      |                |       |                     |   |   |
| هم گذرواژه                                                           |                |       |                     |   |   |
|                                                                      |                |       |                     |   |   |
|                                                                      |                |       |                     |   |   |
|                                                                      |                |       |                     |   |   |
| وبميل قديمى                                                          |                |       |                     |   |   |
| 🗖 ما به خاط بسیار 🚳                                                  |                |       |                     |   |   |
|                                                                      |                |       |                     |   |   |
|                                                                      |                |       |                     |   |   |
| <u>ثبت</u> نام فراموشی گذرواژه راهنمای درنا <mark>ویمیل قدیمی</mark> |                |       |                     |   |   |
|                                                                      | <b>ም ር</b> ቀን) | ENG 3 | 1:57 PM<br>3/13/202 | 3 | 3 |

آدرس پست الکترونیکی و گذرواژه ی خود را وارد کنید و ورود را بزنید و وارد ایمیلتان شوید.

| (42) • • • • • • • • • • • • • • • • • • • |                                                                                                    |                                                                                                    | $\sim$   | - 0 ×                |
|--------------------------------------------|----------------------------------------------------------------------------------------------------|----------------------------------------------------------------------------------------------------|----------|----------------------|
| ← → C                                      |                                                                                                    |                                                                                                    | @ ☆      | I 🛛 😩 i              |
| G Gmail 💶 YouTube Ҟ Maps 🌖 Compress        | JPEG Ima 😵 🔇 New Tab                                                                                                    |                                                                                                    |          |                      |
| -1 [                                       |                                                                                                    |                                                                                                    |          | 🖈 پیام جدید          |
| ءو                                         | جست                                                                                                    |                                                                                                    | 42       | صندوق ورودی 🗠        |
| 15 اسف.                                    | الإيران علار أحد                                                                                                    |                                                                                                    |          | ارسالی               |
| 15 اسف.                                    |                                                                                                    |                                                                                                    |          | پیش نویس             |
| 1401 آبان 1401 🔪                           | All Secure of Security (1)                                                                                                    | and been in                                                                                                    |          | هرزئامه<br>-         |
| 1401 آبان 1401                             |                                                                                                    | 100,000,000,000                                                                                                    |          | سطل آشغال            |
| 1401 مهر 30                                |                                                                                                    | Territor 1                                                                                                    |          | بایکانی              |
| 1401 مهر 24                                |                                                                                                    | and the second second                                                                                                    |          | Junk                 |
| 1401 شهريور 1401                           | and the for                                                                                                    | interest of the                                                                                                    |          | Sent Messages        |
| 1401 شهريور 1401                           | د طور د دودی                                                                                                    | the second second second second second second second second second second second second second second second se                                                                                                    |          |                      |
| 2 مرداد 1401                               | 100 Dec - 400 Dec - 400 De | in the second second se |          |                      |
| 1401 ع جرداد 1401                          | 100 Dec - 100 and 100 and 100 - 10                                                                                                    | the second second                                                                                                    |          |                      |
| 1 خرداد 1401                               |                                                                                                    |                                                                                                    |          |                      |
| 28 فروردین 1401                            | 1,000 P 1000 1                                                                                                    | 100000                                                                                                    |          |                      |
| 321                                        |                                                                                                    |                                                                                                    | 2%       | ¢ 🛍 ⊀                |
| 🕂 🔎 Type here to search                    | H 🚍 🍲 🛄 🧿 🚾 📉                                                                                                    |                                                                                                    | へ 🖫 🕼 Ef | NG 2:09 PM 3/13/2023 |

دکمه ی پیام جدید را در قسمت بالا سمت ر است صفحه بزنید.

| (42)             | + +                                                                                                    | $\sim$      | - 0 ×                |
|------------------|----------------------------------------------------------------------------------------------------|-------------|----------------------|
| ← → C            | webmail.sbmu.ac.ir                                                                                                    | ₽ \$        | I 🖬 😩 E              |
| G Gmail 🖸 YouTul | pe 🏋 Maps 🦄 Compress JPEG Ima 🔕 🚱 New Tab                                                                                                    |             |                      |
| -1 6965          | دن 📓 ذخیرہ کن                                                                                                    | 🖈 فرستا     | 🖈 پیام جدید          |
| •                |                                                                                                    |             | صندوق ورودی 🛱        |
| 15 اسف.          | رونوست رونوست پیهن پسځ به                                                                                                    | ار          | ارسالی               |
| 15 اسف.          |                                                                                                    | به 1        | پیش نویس             |
| 1401 آبان 1401   |                                                                                                    | موضوع       | هرزنامه              |
| 1401 آبان 17     | Ø+2                                                                                                    | 0, 1        | سطل آشغال            |
| 1401 100 30      |                                                                                                    |             | بایگانی              |
| 1401 مهر 24      | الدان - Here (Construction of the second second s | ه شر        | lunk                 |
| 1401 شهريور 1401 |                                                                                                    | 3           | Sent Messages        |
| 1401 شهريور 1401 |                                                                                                    | Ŭ           | con moorgee          |
| 2 مرداد 1401     |                                                                                                    |             |                      |
| 1401 غرداد 1401  |                                                                                                    |             |                      |
| 1 خرداد 1401     |                                                                                                    |             |                      |
| 1401 فوردين 28   |                                                                                                    |             |                      |
|                  |                                                                                                    |             |                      |
| 321              |                                                                                                    | 2%          | Ö 🛍 🧩                |
| Type her         | re to search 📑 🏀 🛱 📃 🧆 🔝 🧖 📶                                                                                                    | へ [] (小) EP | NG 2:10 PM 3/13/2023 |

- ۱- درقسمت \*به \* sh.jafarzadeh@sbmu.ac.ir را وارد کنید. سپس موضوع خبر مربوطه را وارد کنید.
  - ۲- عکسهای با کیفیت خود را با زدن باکس گیره سمت چپ بارگذاری کنید.
    - ۳- متن مربوط به خبر را در اينجا تايپ كنيد.

در پایان باکس سبز فرستادن را بزنید تا ایمیلتان ارسال گردد.